# Office365 のサインアップについて

2021年5月1日から、Microsoft365(旧Office365)ライセンス 変更に伴い、「セルフサインアップ機能」が利用できなくなりました。 まだサインアップが完了していない在学生のアカウントは情報センタ ~で一括登録しています。 以下のマニュアルに沿って、初回サインイン作業を行ってください。 https://www.andrew.ac.jp/ccenter/pdf/office365/firstsingin\_forstudents.pdf

サインアップ手順

①下記サイトにアクセスする <u>https://products.office.com/ja-jp/student/office-in-education</u>

上記サイトは桃山学院大学情報センターサイト<u>http://www.andrew.ac.jp/ccenter/index.html</u> 【「桃山学院大学 情報センター」で検索するとヒットします】の左下、【Office365】のアイコンからでも アクセスできます。

| TOP N                                                                                                    | HEA BSEA                                                                                                    | 9-EXEA 2(6                                                                                                    | 688 USE>9-                             |  |  |  |
|----------------------------------------------------------------------------------------------------|----------------------------------------------------------------------------------------------------|----------------------------------------------------------------------------------------------------|----------------------------------------|--|--|--|
| 学生の対さんへ                                                                                                    | 8906#                                                                                                    | メンテナンス・埼吉信頼                                                                                                    | 領用センター利用状況                             |  |  |  |
| 182-282<br>1016/3125 (8) east<br>1016/3125 (8) east<br>24025.82<br>1018/34/35 (8)<br>0755/0715 (8)<br>0755/0715 (8)<br>9825 | 2889/03/47 (K) +====<br>4回80/x~5(7)(-2, -000x938)<br>4000(x-2)(7)(-2, -000x938)<br>2000(x-2)(4)(-000x938)<br>2000(x-2)(-000x938)<br>2000(x-2)(-000x938)<br>400(-000x938)<br>400(-000x93 | 2018/2/24 (田) new!<br>に日のシテキシン目用でしました。<br>2018/2/24 (田)<br>2018/2/24 (田)<br>2018/2/24 (田)<br>2018/2/24 (田)<br>日ののかシテナンに田下しました。<br>2018/2/24 (田)<br>(日の日本/シテナンに日の) | 10000000000000000000000000000000000000 |  |  |  |
| 1015/80/87 (8)<br>1940<br>888887 - L.P.F., 2 - Office Sat<br>097 - 5286520 - 5                                              | <ul> <li>※R15日の各部に行うた世王の相王に<br/>ついて</li> <li>2018(00)/25 (R)<br/>※R51号の第25(9)、本50日第王<br/>単正時間には、100丁になります。</li> <li>2018(00)/07 (R)</li> </ul>                                                                                                    | 2018/32/28 (80)<br>118/08-21850/5-79-53/08<br>71/81/5<br>2018/32/17 (8)<br>118/88/8/5-59-53/00/7<br>2018/31/28 (8)<br>8000/19-12/08/18 (8)                        | (21-6) 1-2<br>me - 100                 |  |  |  |
|                                                                                                    | マービス並ぶに多様料セービスの実施<br>をあたいをした。<br>のやいたれのたいフリイングップ系様<br>のマニニアルを美好してた。<br>かれのかいたち(約)                                                                                                    | 2018/11/12 080<br>1018/11/12 080<br>1018/09/27 020<br>2018/10/28 020<br>2800/09/28 020                                                                            | 2015年1月<br>第13 9150-14<br>日知道 9110-18  |  |  |  |
|                                                                                                    | 3月の長輩室庵室特徴が淡面しまし<br>た。平安の厳重のシンダーを確認して                                                                                                    | 2018/10/25 (8)<br>1000/88×2+7>30201 (M                                                                                                    | 20 0110-14<br>RUX INSTR                |  |  |  |

# ②大学から付与されたメールアドレスを入力し、「はじめましょう」をクリック。

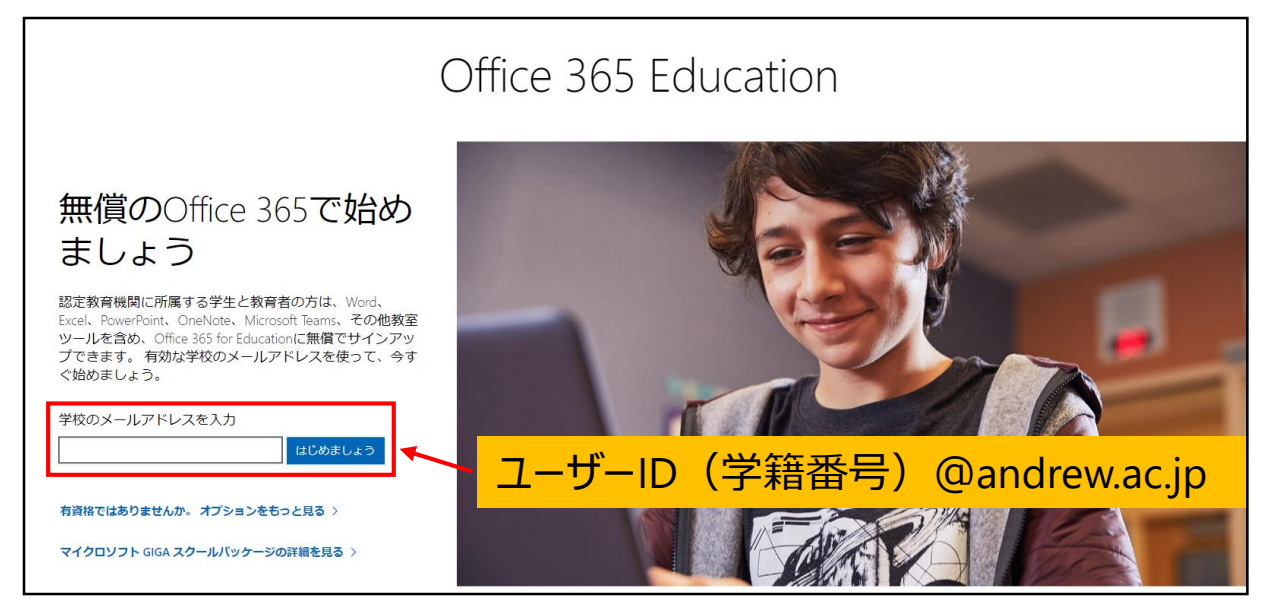

### ③ 登録の前に認証作業を行ってください。

| Office 365 Education                                                                                                    |                                                                                                    |
|----------------------------------------------------------------------------------------------------|----------------------------------------------------------------------------------------------------|
| ID を検証します                                                                                                    |                                                                                                    |
| <ul> <li>         ● 自分にテキスト メッセージを送信 (SMS 認証)         ○ 自分に電話 (音声通話認証)         (+81) ▼         市外局番の先頭に 0 のない電話番号         ●     </li> </ul> |                                                                                                    |
| 電話番号を入力すると、確認コードが送信されます。Micro<br>可なくこの電話番号を他の目的に使用することはありませ、<br>自分にテキストメッセージを                                                               | <ul> <li>○ 自分にテキスト メッセージを送信 (SMS 認証)</li> <li>◎ 自分に電話 (音声通話認証)</li> </ul>                                             |
|                                                                                                    | (+81) → 市外局番の先頭に 0 のない電話番号<br>電話番号を入力すると、確認コードが送信されます。Microsoft は、お客様の許可なくこの電話番号を他の目的に使用することはありません。<br>白分に雷託(音吉诵話認証)へ |
| Office 365 Education                                                                                                    |                                                                                                    |
| ID を検証します サイン                                                                                                    | いた認証コードを入力し、                                                                                                    |
| 認証コードを入力します<br>コードを取得していないか、または新しいコードが必要な場合は、再試行して<br>ください                                                                                  |                                                                                                    |
| サインアップ 🕗                                                                                                    |                                                                                                    |

④ サインアップ前に学生の方は「学生です」を、 教職員の方は「教師です」をクリックしてください。 (次のステップで必要になる確認コードが桃山Gmail に届きます)

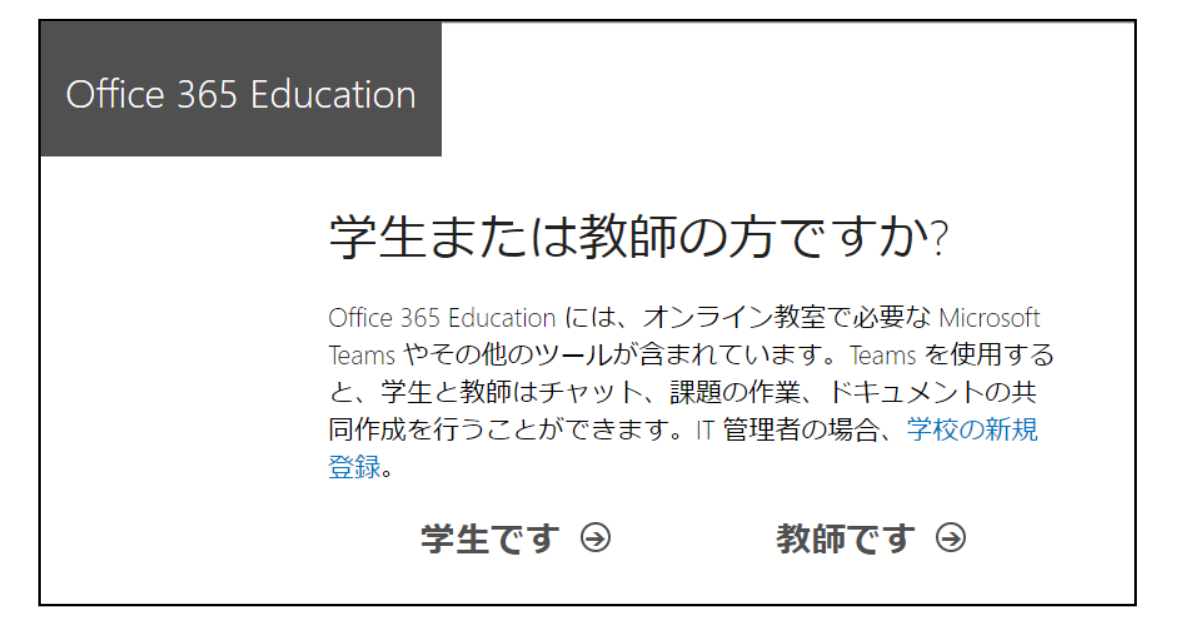

⑤自分のアカウントを作成します。

- ◆姓、名を正しく入力してください。
- ◆任意のパスワードを決めて同じものを、作成欄、確認欄に入力してください。 作成するパスワードは以下2点を満たしてください。
  - 1. 8~16 文字
  - 2. 下記のうち、3種類を組み合わせる。

【アルファベット大文字/アルファベット小文字/数字/記号】

- ◆確認コードは桃山Gmailにログインして確認のうえ入力してください。
- すべて入力できたら、開始をクリックしてください。

| Office 365 Education                                                                                                    | ここで設定するパスワードは<br>M-Portや桃山Gmailのものとは異なります。<br>忘れないよう各自でしっかり管理してください。                                                                                                    |
|----------------------------------------------------------------------------------------------------|----------------------------------------------------------------------------------------------------|
| <ul> <li>日</li></ul>                                                                                                    |                                                                                                    |
| 「CKフ」「OPpend     「確認コードが送信されました。コードを     アップを完了してください。     確認コード     新規登録コードの再込     日本     マ                                                                                                    | 上<br>を入力して、サイン<br>送信<br>Google<br>ログイン<br>Gmail に移動<br>Google                                                                                                    |
| □または地域が表示されていない場合<br>□ Microsoft から、Microsoft の法人向け製品やサービスについてのプロモー<br>ります。<br>□ パートナーの製品やサービスについての脱濾情報を受け取ることができる<br>自分の情報を特定のパートナーと共有することを希望します。詳細の確認や                                                                                  | メールアドレスまたは単純単サ     ようこそ       9929999@andrew.ac.jp     マサオサササ@andrew.ac.jp v       ・ションや案p     メールアドレスを忘れた場合       ジムランド、Mi     パスワードを入力 @       5ように、Mi     ご自分のパレフンでない場合は、ゲストモードを使用       5ように、Mi     アクテニアコー ドノーナンドノーレク wor ここし/二 |
| 実行できます)を行う場合は、プライバシーに関する声明をご覧ください。<br>開始を選択すると、契約条件と Microsoft プライバシー ボリシーに同意し、<br>レスが組織に関連付けられている (かつ、個人用またはコンシューマーのメ-<br>ことを確認したものと見えされます。また、お客様の組織の管理者があ客様<br>の管理を担当することがあり、お客様の名前、メールアドレス、試用組織名<br>ザーに表示されることを理解したものと見なされます。詳細をご確認くださ |                                                                                                    |
| 開始 ④                                                                                                    | 確認コードは次のとおりです<br>Office 555 556,6560のサインデックを見てするには、<br>サインケック・ページニートを入力します。<br>************************************                                                                                                    |

#### この画面はスキップしてください。

| 他の人を招                                        | 待                              |
|----------------------------------------------|--------------------------------|
| Office 365 のメリット<br>業します。無料です。<br>招待するユーザーをi | を共有し、学校のプロジェクトで共同作<br>蟇択してください |
| 2-1-8                                        | @andrew.acjp                   |
| ユーザー名                                        | @andrew.ac.jp                  |
| ユーザー名                                        | @andrew.acjp                   |
| ユーザー名                                        | @andrew.acjp                   |
| 7-46-8                                       | @andrewac.ip                   |

## 次へをクリックしてください。

Microsoft

Office 365

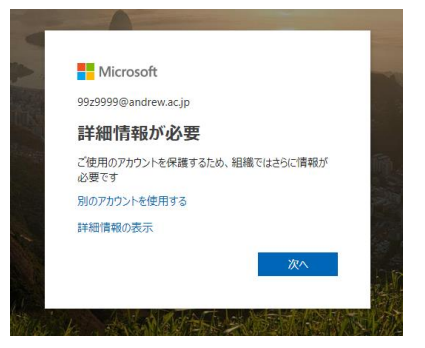

⑥「パスワードリセット機能\*」を使う場合に必要な連絡先を登録します。 携帯電話番号か、メールアドレス(大学付与のアドレス以外)のどちらかを 登録する必要があります。

\*パスワードリセット機能とは・・・・?? 本人確認のため連絡先の登録を済ませば、桃山Office365 のパスワードを 忘れた場合に自分での再発行が可能です。

<携帯電話番号(認証用電話)を登録する場合>

| 1 Microsoft                                                                                   | 992999@andrew.ac.jp   <b>?</b>                              |                          |                                              |
|-----------------------------------------------------------------------------------------------|-------------------------------------------------------------|--------------------------|----------------------------------------------|
| 引き続きアカウントにアクセスできるよう                                                                           | こする                                                         |                          |                                              |
| パスワードをリセットできるように、お客様がご本人であることを程証するための個人情報がいく<br>されることはなく、アカウントをより安全に保護するためにのみ使用されます。 水の中から少なく | Dか必要になります。この情報は、マーケティングなどの目的で使用<br>とち1 個のオプションを投定する必要があります。 |                          |                                              |
|                                                                                               | 目電話の今すぐセ                                                    | ットアップをクリック               |                                              |
| む証用電子メールが構成されていません。今ずぐセットアップ                                                                  |                                                             |                          |                                              |
| 業7 キャンセル                                                                                      |                                                             |                          |                                              |
| 📲 Microsoft                                                                                   | 99z9999@andrew.ac.jp   <b>?</b>                             |                          |                                              |
| 引き続きアカウントにアクセスできるよう                                                                           | こする                                                         |                          |                                              |
|                                                                                               | 1)を選択                                                       |                          |                                              |
| <sup>班田用組の組織時を入力</sup><br>テキスト メッセーラを送席する<br>携帯電記                                             | 番号を入力(ハイ                                                    | フンなし)                    |                                              |
| 戻る                                                                                            |                                                             |                          |                                              |
| Microsoft                                                                                     |                                                             |                          |                                              |
| 引き続きアカウントにアクセスできるよう                                                                           | - <b>す</b> る                                                | <u>364307</u>            | の破認にはえのコード                                   |
| マナフトメルセージを注信                                                                                  | オスをカリック                                                     | ー Microsoft<br>を使用して     | の唯認にはこのコート<br>「ください                          |
|                                                                                               | 9 22 7 997                                                  |                          |                                              |
| テキスト メッセージを送信する 電話する                                                                          |                                                             | スマホに確認                   | 忍コードが届きます。                                   |
| 戻る                                                                                            |                                                             |                          |                                              |
| Microsoft                                                                                     |                                                             |                          |                                              |
| こまにキアカウントにアクセフできる とう                                                                          |                                                             |                          |                                              |
|                                                                                               |                                                             |                          |                                              |
|                                                                                               | Microsoft                                                   |                          |                                              |
| 唯認をクリック                                                                                       |                                                             |                          |                                              |
| お客様の電話に、確認コードを含むテキストメッセージを送信しました。<br>364307 検認 63一度やり直し                                       | 引き続きアカウントに                                                  | アクセスできるように               | 単常電話来日が                                      |
| ₽3                                                                                            | ありがとうございます。パスワードを忘れた場合に                                     | アカウントを回復するために下の情報が使用されま  | 73 「「」 年20日1 日日 / つ / J<br>す。 院引 をクリックして、 この |
|                                                                                               |                                                             | <u></u><br>ヽ」+や (ギーニーフナト |                                              |
|                                                                                               |                                                             | いれに元」をク                  | リックしてくにさい。                                   |
|                                                                                               | 完了キャンセル                                                     |                          |                                              |

以降、サインインをしてOffice365を活用してください。

#### <メールアドレスを登録する場合>

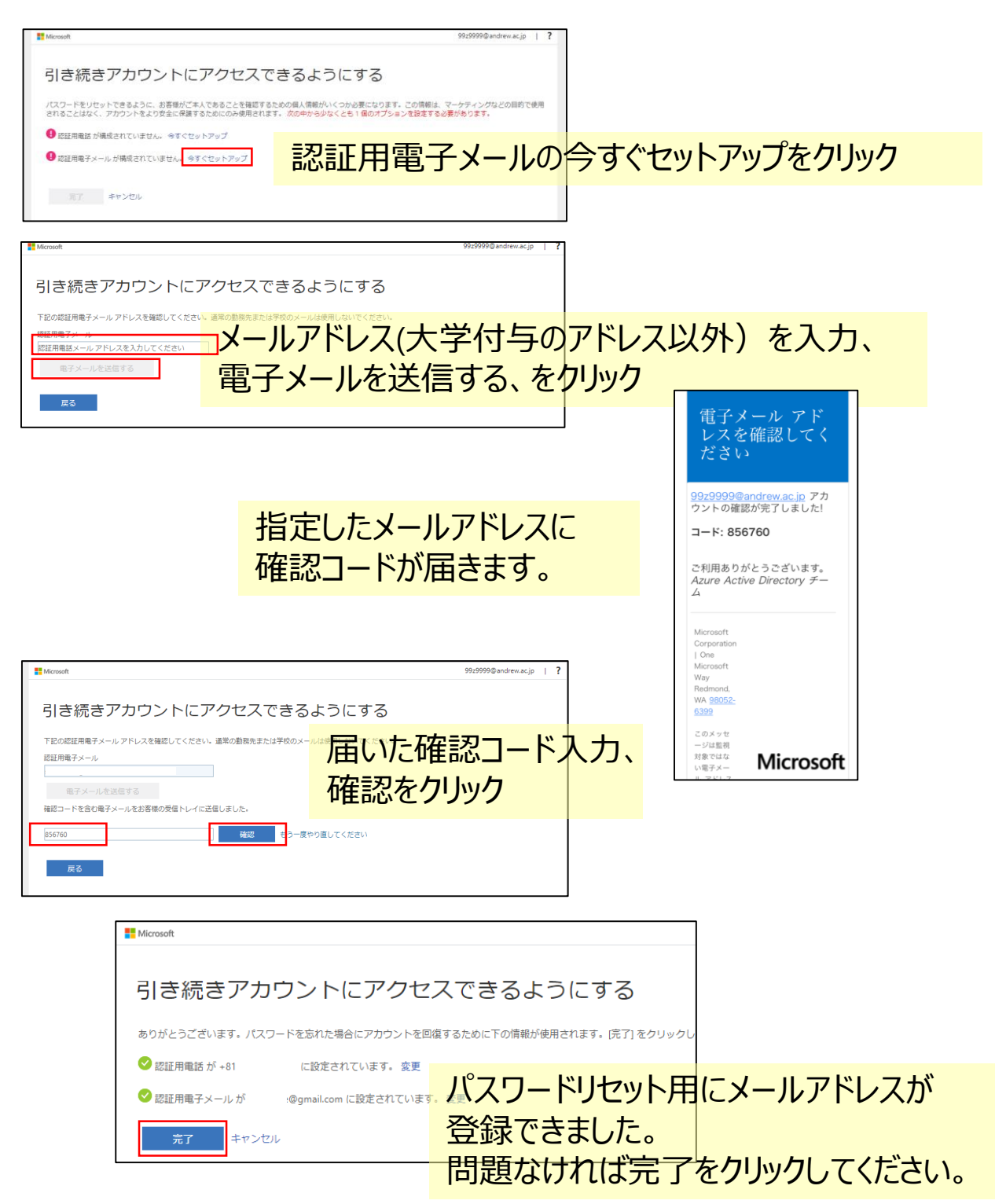

# 以降、サインインをしてOffice365を活用してください。

本マニュアルは2020年9月に作成したものです。Microsoft社の仕様変更により、画面が変更になる場合 がありますので、あらかじめご了承ください。